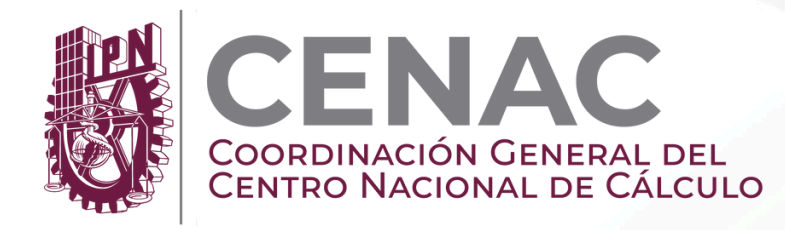

# Networking **CISCO** Academy

# Guía paso a paso para activar cuenta con previa invitación.

En las instrucciones del correo electrónico de invitación que recibió se les informa que se debe restablecer la contraseña cuando se está usando la dirección de correo electrónico (con el botón azul de iniciar sesión).

### 1.-Recibirás un correo electrónico de parte de noreply@netacad.com de inscripción al curso

Hola Karen Acosta

¡Tenemos nolicias fantásticas! Jorge Padilla en America Digital te ha invitado personalmente a unirte

Introducción a Ciberseguridad

#### Aceptar invitación

Cómo empezar:

- 1. Aceptar la invitación: Haz clic en el botón de arriba y luego en el botón verde "Comenzar"
- 2. Elige tu método de inicio de sesión: Inicie sesión con su correo electrónico o cuenta de Google.
  - Esta dirección de correo electrónico: Para iniciar sesión con la dirección a la que se envió este correo electrónico, primero necesitarás una contraseña. Haz clic en el enlace "¿Olvidaste lu contraseña?" y sigue las instrucciones para obtener una.
  - Tu cuenta de Google: Alternativamente, puedes iniciar sesión usando lu cuenta de Google.

Una vez que hayas iniciado sesión, ve a la pestaña "Mi Aprendizaje" para sumergirte en tu curso

¿Curioso acerca de lo que aprenderás? Ver detalles del curso.

Eres capaz de cosas increíbles, y estamos aquí para apoyarte en cada paso del camino. ¡No podemos esperar para ver todo lo que lograrás!

Atentamente The Cisco Networking Academy Team

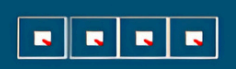

Únase a Cisco Networking Academy y sea el primero en enterarse de las actualizaciones y las ope y comparta sus ideas innov

No responda este correo electrónico

## 2.-Haga clic en "aceptar la invitación"

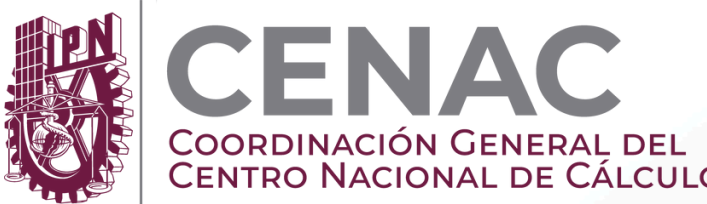

# Networking CENAC COORDINACIÓN GENERAL DEL CENTRO NACIONAL DE CÁLCULO CISCO Academy

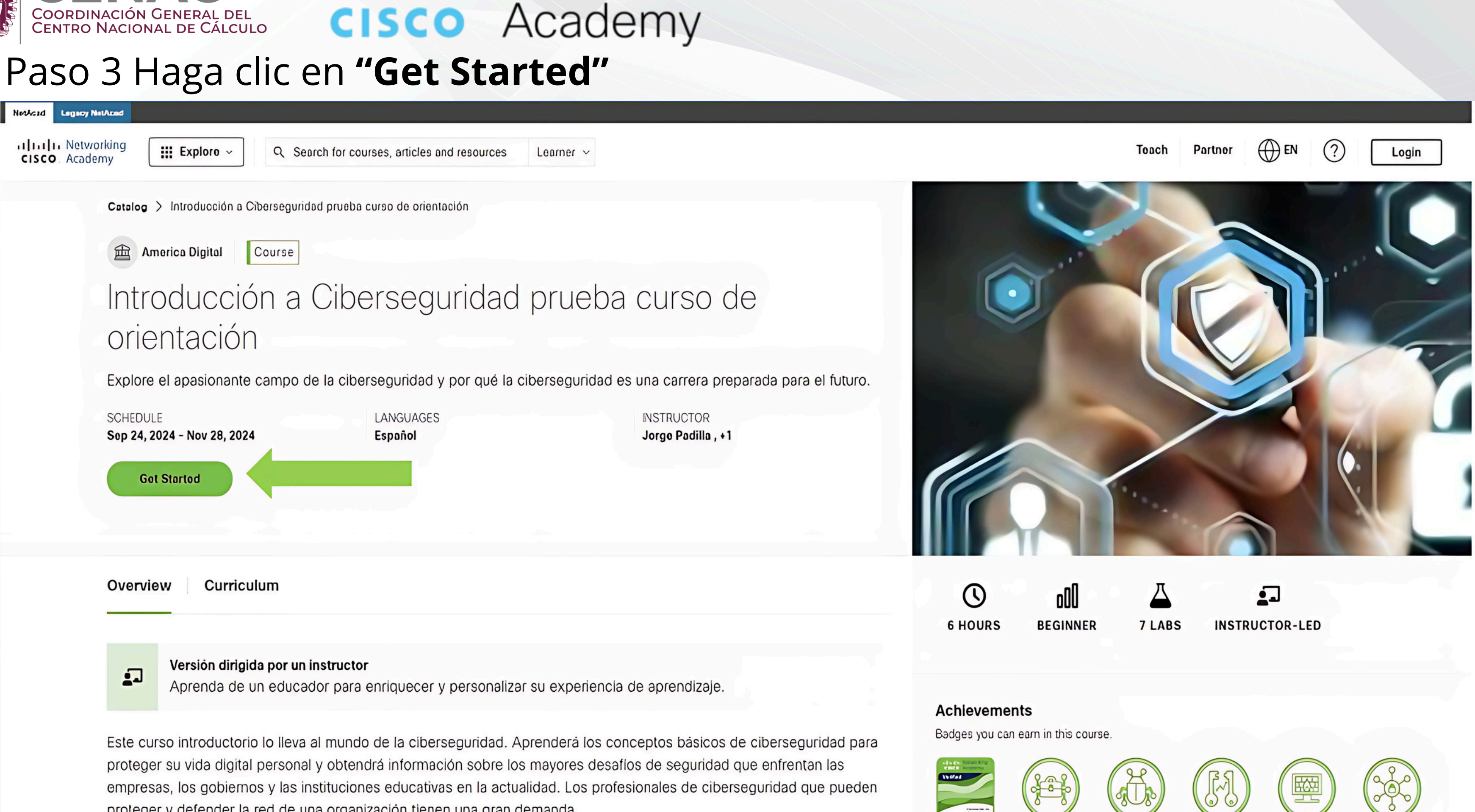

proteger y defender la red de una organización tienen una gran demanda.

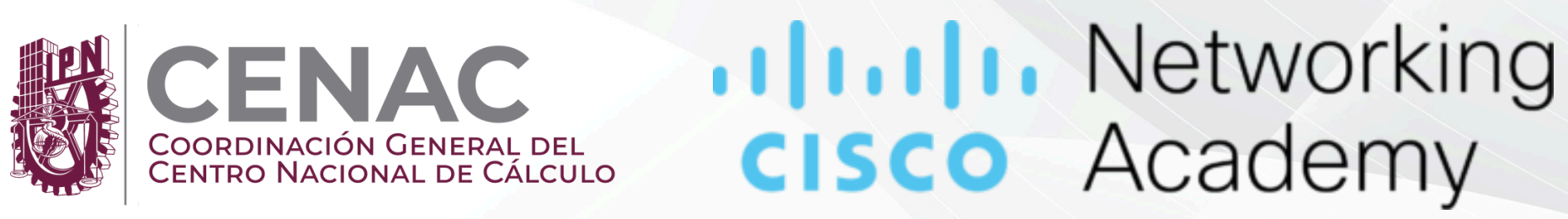

# 4.- Haga clic en "¿Olvidó su contraseña?"

#### Desarrolle sus habilidades con Cisco

Siga trayectorias profesionales reales a través de cursos impartidos por un instructor impartidos por expertos y cursos en línea gratuitos respaldados por la experiencia de Cisco.

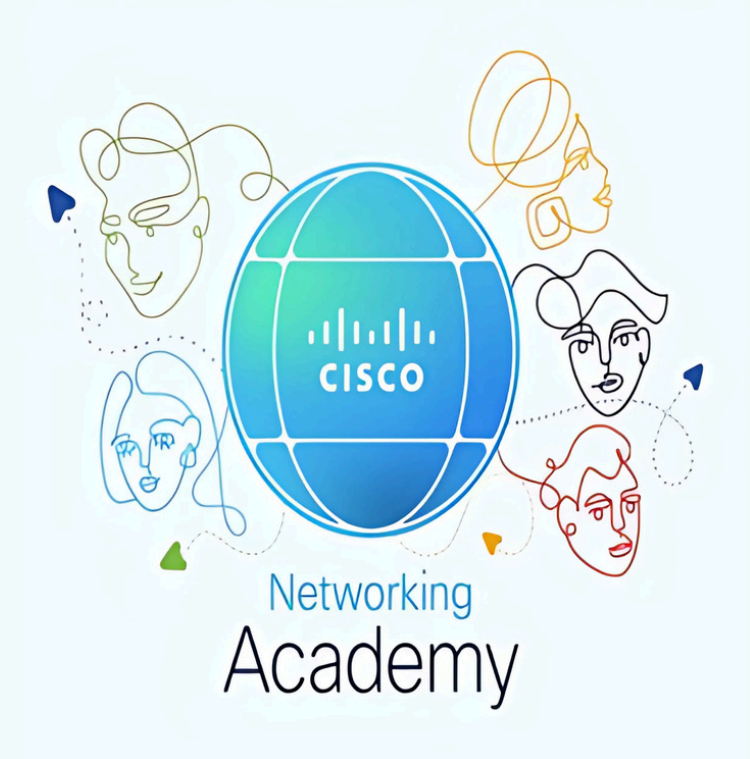

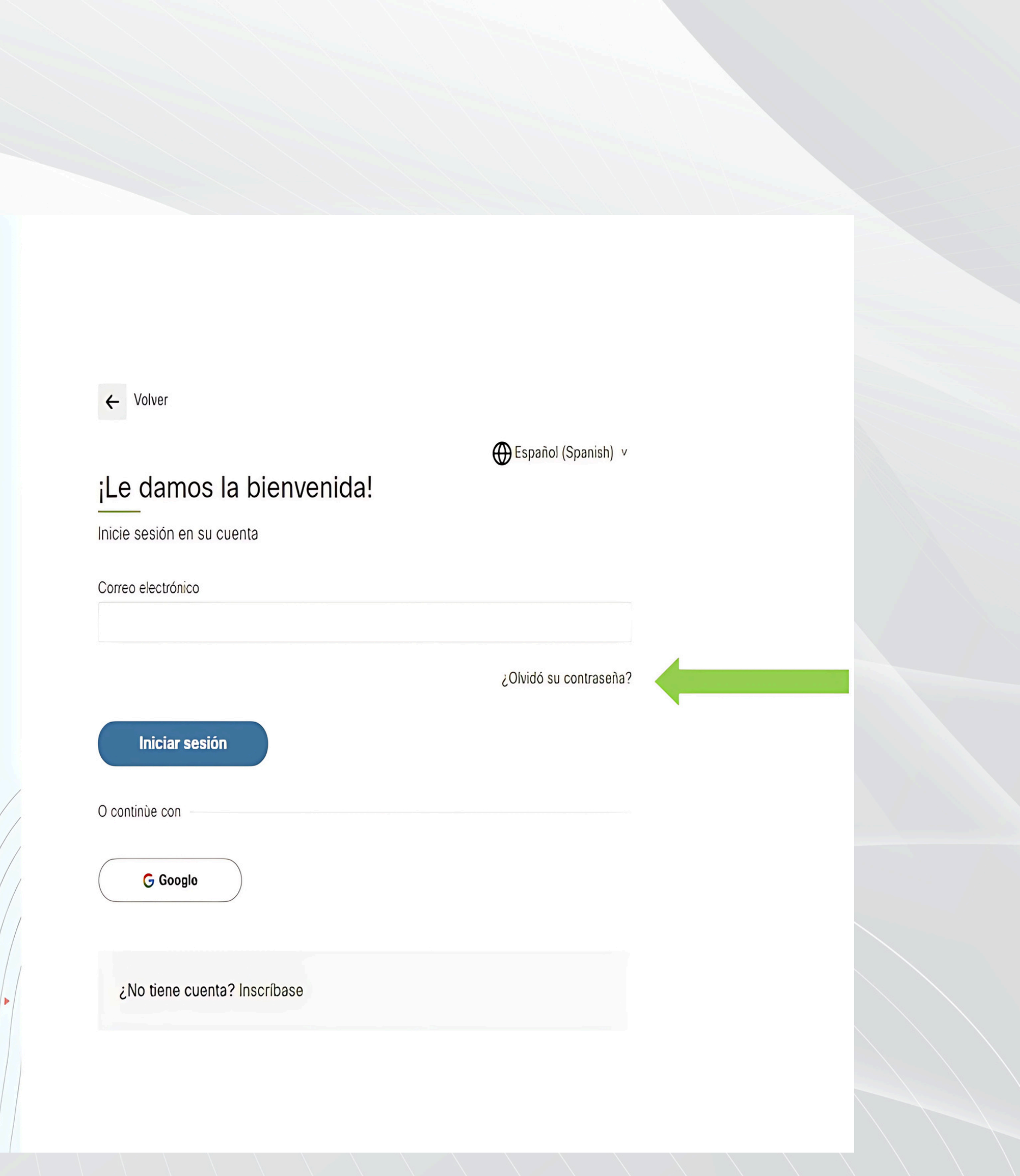

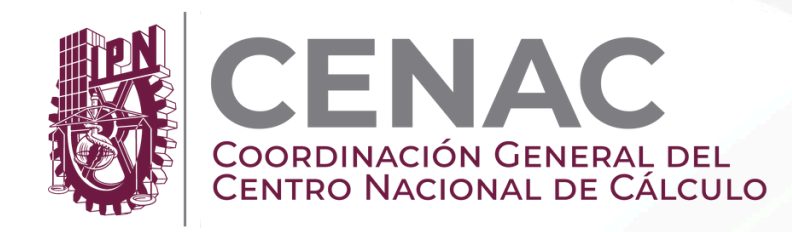

# Networking **CISCO** Academy

5. Coloque el correo electrónico con el que realizo su registro y siga las instrucciones para restablecer su contraseña, le llegara un correo electrónico con más instrucciones de clic en "Restablecer contraseña".

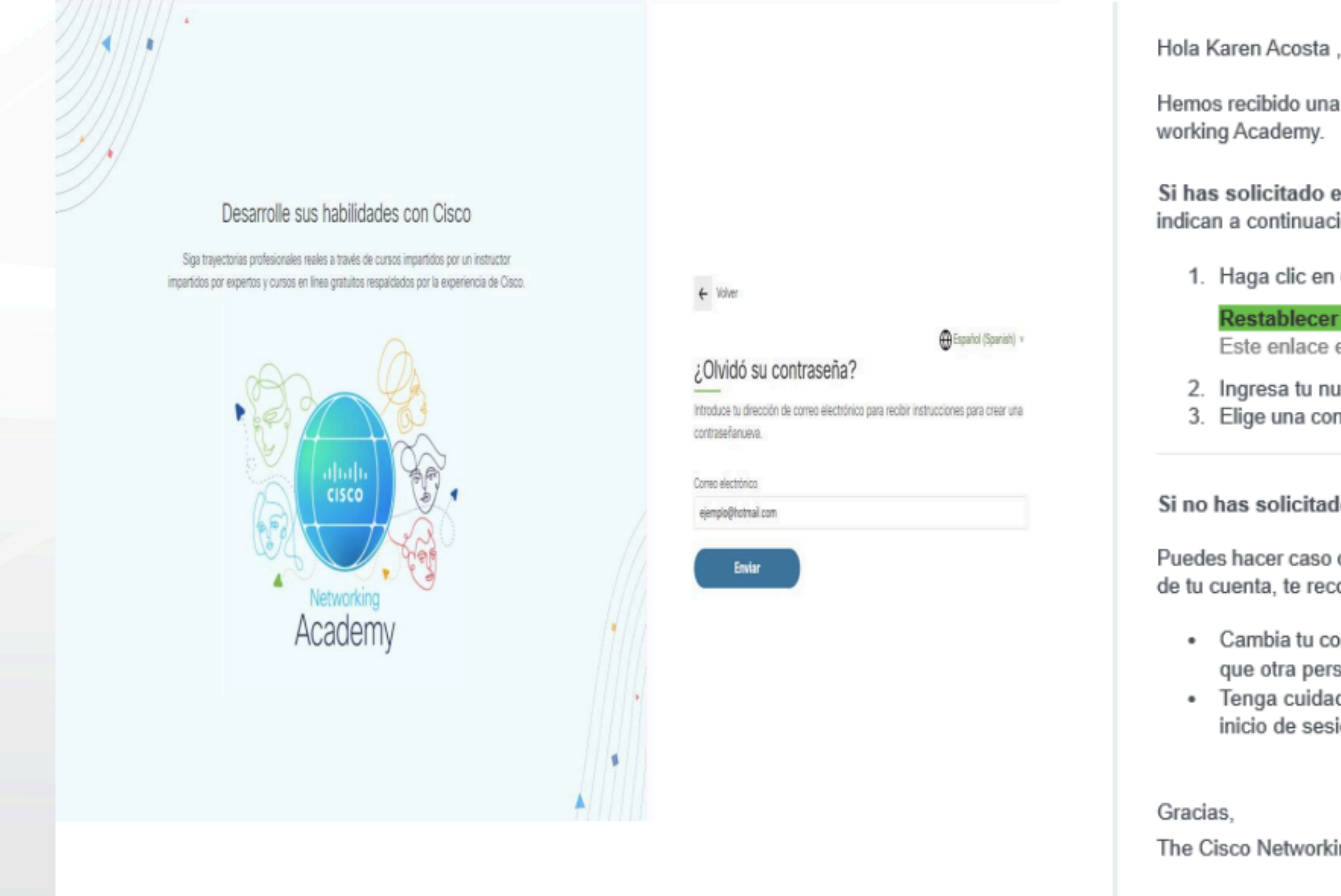

Hemos recibido una solicitud para restablecer la contraseña de su cuenta Cisco Net-

Si has solicitado este restablecimiento de contraseña, sigue los pasos que se indican a continuación para completar el proceso:

Haga clic en el enlace siguiente para crear una contraseña nueva:

Restablecer contraseña

Este enlace es exclusivo para usted y caducará en 12 hours.

Ingresa tu nueva contraseña y confírmala.

Elige una contraseña segura y única que no utilices para ninguna otra cuenta.

#### Si no has solicitado el restablecimiento de la contraseña:

Puedes hacer caso omiso de este correo electrónico. Sin embargo, para la seguridad de tu cuenta, te recomendamos que tomes en cuenta los siguientes pasos:

Cambia tu contraseña siguiendo las instrucciones anteriores (solo en caso de que otra persona haya iniciado la solicitud).

 Tenga cuidado con los correos electrónicos que solicitan su información de inicio de sesión. Cisco nunca le pedirá su contraseña por correo electrónico.

The Cisco Networking Academy Team

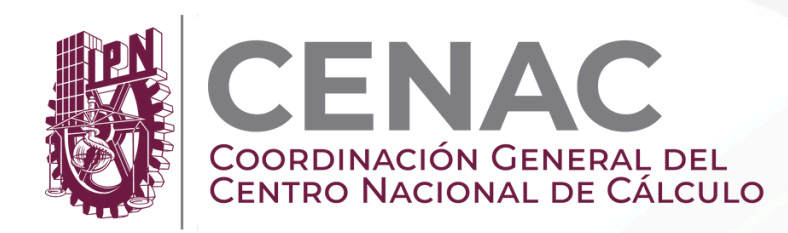

# **CISCO** Academy

### Desarrolle sus habilidades con Cisco

Siga trayectorias profesionales reales a través de cursos impartidos por un instructor impartidos por expertos y cursos en línea gratuitos respaldados por la experiencia de Cisco.

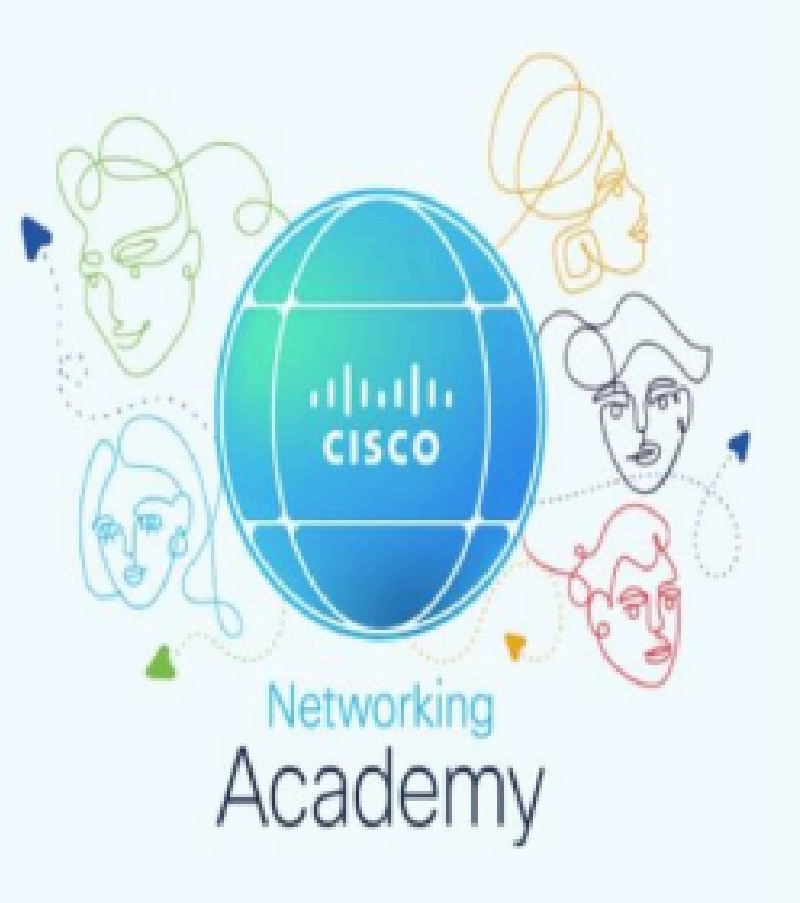

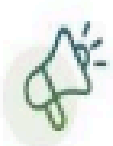

#### Configurar una contraseña nueva

SkillsForAll se ha integrado con el sitio web de NetAcad.

Establezca una nueva contraseña para acceder al sitio unificado.

Nueva contraseña

\*\*\*\*\*\*\*\*\*\*\*\*\*\*\*

Requisitos de la contraseña:

- · Al menos 8 caracteres
- Una letra minúscula
- · Una letra mayuscula
- Un número.
- · Al menos un carácter especial
- mayúsculas y minúsculas

Confirma la contraseña

\*\*\*\*\*\*\*\*\*\*\*\*\*\*

Enviar

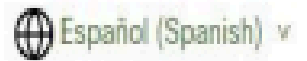

X

La contraseña no debe coincidir con su ID de correo electrónico y debe distinguir entre

· Su contraseña no puede ser ninguna de sus 3 últimas contraseñas

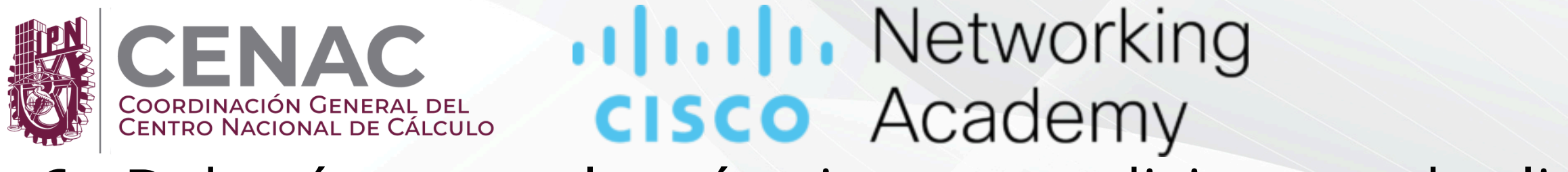

1 1.1 1. Networking

**CISCO**, Academy

III Explorar ~

Q. Búsqueda

# 6.- Deberá aceptar los términos y condiciones y de clic en "aceptar y continuar "

Términos y condiciones

Términos y condiciones de uso de los sitios web y servicios de Cisco Networking Academy

1. Antecedentes. Las plataformas de aprendizaje de Cisco Networking Academy son sitios web ("Sitios web") dentro del Programa Cisco Networking Academy ("Programa"). Cisco opera y brinda acceso a una variedad de sitios web y micrositios relacionados con el Programa a los que pueden acceder los usuarios (incluidos estudiantes, no estudiantes y exalumnos) que tengan un nombre de usuario y contraseñas de Cisco. Los sitios web contienen contenido relevante para el Programa y también están diseñados para permitir la colaboración y las redes sociales ("Servicios") entre los usuarios. Los Servicios permiten que un usuario cree perfiles personales (cada uno, un "Perfil") que otros usuarios pueden buscar y ver. Los Servicios también admiten foros de discusión, chat, mensajería electrónica, herramientas de encuesta, blogs, wikis u otras herramientas de colaboración que Cisco elija poner a disposición a su discreción. Cisco puede modificar, mejorar, restringir o cancelar los Sitios web y los Servicios a su discreción en cualquier momento y sin previo aviso.

El Programa funciona de conformidad con las leyes de privacidad globales, incluidas las leyes que afectan la privacidad de los niños. El registro o uso del Programa no está destinado a niños. A los efectos del Programa, consideramos que una persona es un niño si la ley aplicable limita el procesamiento de los

He leído y aceptado los términos y condiciones. \*

Me gustaría recibir comunicaciones y actualizaciones sobre el programa, incluida información sobre las funciones y las ofertas de aprendizaje de Cisco Networking Academy. Entiendo que puedo cancelar la suscripción en cualquier momento.

Si no se suscribe, no recibirá comunicaciones promocionales de Cisco Networking Academy, incluidas actualizaciones y las últimas noticias sobre netacad.com. Seguirá recibiendo actualizaciones operativas importantes y actualizaciones sobre su proceso de aprendizaje y el estado de su cuenta por correo electrónico.

Aceptar y continuar

Cancelar

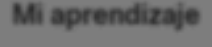

8 Karen

prendiz

### COORDINACIÓN GENERAL DEL COORDINACIÓN GENERAL DEL CENTRO NACIONAL DE CÁLCULO

7.-Una vez que logre ingresar a la plataforma diríjase al apartado "Mi aprendizaje" que se ubica en

la esquina superior derecha de la página donde encontrara los cursos en los que se encuentra registrad@

| Networking<br>Academy Q Búsqueda de                                                                 | cursos, artículos y recursos Aprendiz. V                                                             |                                                                                                    | Mi aprendizaje                                                                                           | ES ? & Karen<br>Aprendiz                                        |
|----------------------------------------------------------------------------------------------------|----------------------------------------------------------------------------------------------------|----------------------------------------------------------------------------------------------------|----------------------------------------------------------------------------------------------------|-----------------------------------------------------------------|
| 🏹 Mi aprendizaje                                                                                    |                                                                                                    |                                                                                                    | Últimos logros                                                                                           | Mostrar tod                                                     |
| Q Buscar curso, formación                                                                           | Academia Todo                                                                                        | ✓ Tipo Todo                                                                                        | (☆                                                                                                    | )                                                               |
| PRINCIPIANTE                                                                                        | INTERMEDIO                                                                                           | INTERMEDIO                                                                                         | iNo tienes insignias ni cer<br>Inscribete en un curso para obte                                          | L<br>tificados para mostrar!<br>ener tu insignia y certificado. |
| América Digital Curso   Dirigido por un instructor                                                  | América Digital Curso   Dirigido por un instructor                                                   | América Digital Curso   Dirigido por un instructor                                                 | Explorar ca                                                                                              | atálogo                                                         |
| Introducción a Ciberseguridad prueba<br>curso de orientación<br>Explore el apasionante campo de la  | Fundamentos de Redes-Curso de<br>prueba-Karen<br>Las redes mantienen conectado el mundo              | Administración de Amenazas<br>Cibernéticas<br>Aprenda sobre la gobernanza de la                    |                                                                                                    |                                                                 |
| ciberseguridad y por qué la ciberseguridad es<br>24 de septiembre de 2024 - 28 de noviembre de 2024 | digital. Aprenda cómo funcionan las redes y<br>() 11 de septiembre de 2024 - 30 de diciembre de 2024 | ciberseguridad y desarrolle sus habilidades par<br>01 de agosto de 2024 - 30 de septiembre de 2024 | Próximas tareas<br>Fecha de entrega : 30 de octubre de 2024 a las 23:5<br>Módulo 1: Prueba de evaluación | <u>Mostrar too</u><br>29 h                                      |

### o **"Mi aprendizaje"** que se ubica en sos en los que se encuentra registrad@